Círculo Fluminense de Estudos Filológicos e Linguísticos

#### LINGUÍSTICA HISTÓRICA E LINGUÍSTICA DE CORPUS: UMA PROPOSTA PARA DICIONÁRIO BILÍNGUE PORTUGUÊS-INGLÊS

Márcio Issamu Yamamoto (UFU) issamu2009@gmail.com

#### 1. Introdução

O objetivo deste trabalho é apresentar, explicitar e detalhar os passos que serão tomados para confeccão de um dicionário bilíngue português-inglês, na área de linguística histórica e, metodologicamente embasado na linguística de corpus, denominado VoTec - Vocabulário Técnico – disponível na rede mundial de computadores<sup>97</sup> e de acesso gratuito. Esse dicionário tem o intuito de servir a profissionais da Linguística, tradutores e quaisquer outros profissionais interessados na área de traducão e obras bilíngues. Para a confecção deste dicionário serão levantados corpora em português e inglês de linguística histórica, etimologia e filologia. Posteriormente estes corpora serão tratados com a ferramenta Wordsmith Tools (SCOTT, 2009)98 para construção de uma lista de palavras (Wordlist) e de palavras-chave (Keywords). A partir dessas listas serão selecionados os termos que serão dicionarizados nessas duas línguas, cujas definições serão provenientes dos contextos nos quais eles estiverem inseridos. Esses contextos serão identificados pelo concordanciador (*Concord*), de onde extrairemos os conceitos para a formação das definições. As definições serão inseridas na plataforma do VoTec e posteriormente disponibilizadas na Internet.

#### 2. Linguística histórica e linguística de corpus

A concepção desta obra terminográfica será beneficiada pela linguística histórica e pela metodologia da linguística de *corpus*. Aquela responsável por estudar a história das línguas e descrevê-las em seus contextos histórico-sociais (COSERIU, 1979, p. 236; SILVA, 2008, p. 30), e esta proveniente da evolução tecnológica e usada para o tratamento de *corpora* como modo de investigação empírica da linguagem (VIANA,

<sup>&</sup>lt;sup>97</sup> Dicionário disponível em <<u>www.pos.voteconline.com.br</u>>. Acesso em: 23-03-2013.

<sup>&</sup>lt;sup>98</sup> Programa disponível em http://lexically.net/wordsmith/version5. Acesso em: 23-03-2013.

Círculo Fluminense de Estudos Filológicos e Linguísticos

2010, p. 27, 34).

Como definição de *corpus*, apoiamo-nos em Viana (2010, p. 27) que o define como uma compilação de textos de ocorrência natural que representa uma certa língua ou seus aspectos mais específicos para que possibilite uma análise linguística pré-estabelecida. Os corpora que serão utilizados para esta obra terminográfica serão compilados na área da linguística teórica, subárea da filologia, etimologia e linguística histórica. A linguística histórica foi escolhida pois é uma área que pode ser útil ao ensino de língua portuguesa e para o ensino de línguas estrangeiras, mais especificamente com sua contribuição com os metaplasmos. Além dessa vantagem, há aspectos das áreas da fonologia e ortografia que permeiam o ensino da língua portuguesa e que podem ser elucidados com o auxílio da linguística histórica. Esses corpora são de caráter acadêmico, tais quais artigos científicos, dissertações e teses. Essa variedade de textos contribui para o enriquecimento da "gama de dados e aproxima um pouco mais o linguista da ideal onisciência dos dados da huge chart bloomfieldiana." (VIARO, 2011, p. 104).

#### 3. Árvore de domínio

Para iniciar, tomaremos a árvore de domínio da linguística com o objetivo de delimitar o campo de pesquisa terminográfica na área da linguística histórica. Para construção da obra terminográfica teremos uma macro e uma microestrutura que servem à elaboração das fichas terminológicas, nas quais os termos serão selecionados e inseridos por ordem de maior frequência nos *corpora*.

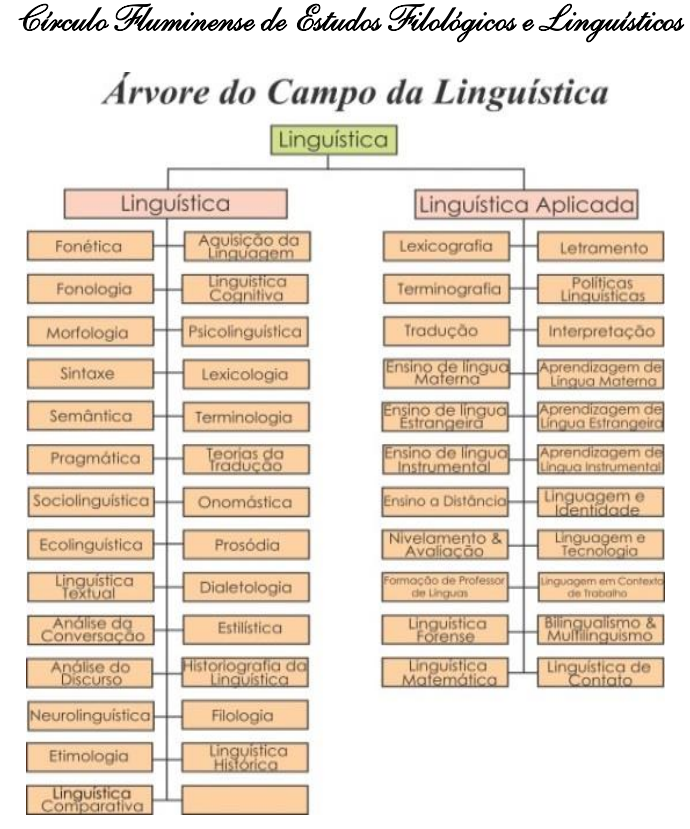

Figura 1. Árvore de domínio da linguística em construção segundo Fromm (2012).

#### 4. Coleta e análise de corpora

Os *corpora* que estão sendo usados para extração de termos e contextos para criação do banco de dados são arquivos da área acadêmica, sendo eles artigos científicos, dissertações, teses ou livros nas subáreas de etimologia, filologia e linguística histórica. Os arquivos são de acesso público, baixados em formato pdf e salvos em formato txt a partir de *sites* específicos da internet. Dentre eles, citamos os *sites* da *Revista Philologus*, disponível em <http://filologia.org.br/revista>, e *Filologia e Linguística Portuguesa*, disponível em

<http://www.fflch.usp.br/dlcv/lport/flp> para o *corpus* de língua portuguesa e a base de dados Jstor, disponível em: <http://www.jstor.org> para o *corpus* de língua inglesa. Ressalvamos que este último disponibiliza

um maior número de artigos ao ser acessado de um servidor público federal devido a acordos interinstitucionais. Os arquivos são salvos em formato txt para possibilitar a leitura pelo programa WordSmith Tool doravante WST -, ferramenta usada para análises lexicais. O tamanho dos corpora usados é de 536.330 palavras para o português, com 33 textos, e de 521.794 para o inglês, com 8 textos. De acordo com a classificação proposta por Viana (2011, p. 30), esses corpora classificam-se como: especializado, escrito, sincrônico, contemporâneo, estático, bilíngue não paralelo e de primeira língua. O corpus especializado, que objetiva a linguagem de especialidade contrasta com o de língua geral. O escrito contrasta com o oral; o sincrônico é aquele que traz o registro de uma dada língua num momento específico da história, enquanto o diacrônico cobre períodos diferentes dessa língua. É contemporâneo pois reflete a producão do tempo presente: estático significa que o corpus não permite ser alterado, ou seja, a inclusão ou exclusão de textos não pode ser realizada. Bilíngue, nesse caso, por abarcar a língua portuguesa e inglesa, não paralelo pois o corpus do português não é uma tradução do texto em inglês ou vice-versa. Um corpus de primeira língua significa que seus autores têm essa língua como língua nativa.

| UHLPO  | ortugues_) | wordlist.lst | Sector Sector   |               |               | - 1997                                                                       |
|--------|------------|--------------|-----------------|---------------|---------------|------------------------------------------------------------------------------|
| File   | Edit       | View         | Compute         | Settings      | Windows       | Help                                                                         |
| N      |            |              |                 |               |               | text fie                                                                     |
| 1      | C:\Use     | rs'MarcioV   | Dropbox'MAS     | TERIVOTEC     | LH_bd'Portu   | igues'io vocabulário têxtil e a história da língua portuguesa_18_02_2013 txt |
| - 4    | Users'     | Aarcio Dro   | pbox/MASTE      | RIVOTECILH    | tod Portugue  | IS/O LATIM NA FORMAÇÃO DO PROFESSOR DE LETRAS_17_02_2013                     |
| 3      |            |              | C.\Users\M      | larcio/Dropbo | or MASTERIN   | /OTEC/LH_txt/Portugues/ORTOGRAFIA concurso público_17_02_2013.bxt            |
| - 4    |            |              |                 | C:\Users      | Marcio/Droph  | xx/MASTER/VOTEC/LH_txt/Portugues/O-PRAZER_freud_16_02_2013.txt               |
| 5      |            |              |                 | C:\Users\/    | Aarcio/Dropbo | x/MASTER/VOTEC/LH_btliPortugues/LingHist_FARACO_19_11_2011.bt                |
| 6      | C          | Users Wa     | arcio/Dropbox   | MASTERIVI     | DTEC/LH_txt   | Portugues Laboratório de História do Português Brasileiro_19_11_2011 txt     |
| 7      |            | C:\Users     | Marcio/Dropi    | box MASTER    | RIVOTECILH_   | .txt/Portugues/IO futuro da lingua portuguesa ontern e hoje_16_02_2013.txt   |
| 8      |            | C:V          | Users'Marcio    | Dropbox MA    | STER/VOTER    | CILH_bd\Portugues/METAPLASMOS POR SUPRESSÃO_17_02_2013.bd                    |
| 9      | 0          | :\UsersW     | farcio/Dropbo   | xMASTER()     | OTECLH_bo     | t/Portugues/Teoria da mudanca linguistica_Virginia Matos_04_04_2012.txt      |
| 10     |            |              |                 | C:\Users\Ma   | ecio/Dropbex  | MASTER/VOTEC/LH_txt/Portugues/Revista Philologus N.50_5-8_2011.txt           |
| 11     |            | C            | Users/Marcie    | o\Dropbox\M   | ASTER/VOTE    | EC/LH_txt\Portugues/Uma perspectiva linguistica historica_04_04_2012.txt     |
| 12     | C:VU       | ers'Marci    | o/Dropbox/MA    | ASTERIVOTE    | CLH_bd/Por    | tugues/TESE_ERICA_SANTOS_SOARES_DE_FREITAS_18_02_2013.bd                     |
| 13     | 6          | : WsersW     | farcio/Dropbo   | KMASTER W     | OTEC/LH_ba    | t/Portugues/Paul Teyssier - História da Língua Portuguesa_17_02-2013.txt     |
| 14     |            |              | C:\Users        | Marcio/Drop   | box'MASTER    | WOTECILH_bt/Portugues/PAIXAODESOUZA_MC-2006a_20_01_2012.bt                   |
| 15     |            |              |                 | C:\Users\Ma   | rcio/Dropbex/ | MASTER/VOTEC/LH_bd/Portugues/Revista Philologus N.49_1-4_2011 bd             |
| 16     | Users'Ma   | arcio/Dropi  | box MASTER      | VOTECILH      | bit/Portugues | VPREFIXOS E PREFIXOIDES LATINOS E VERNÁCULOS_17_02-2013 ba                   |
| 17     |            |              |                 | C:\Users\M    | arcio\Dropbox | MASTER/VOTEC/LH_txt/Portugues/historiografia_jarbas_04_04_2012.txt           |
| 18     |            | C:Ws         | ers'Marcio\Dri  | opbox/MAST    | ERIVOTECIL    | H_txt/Portugues/A IMPORTÂNCIA DA LÍNGUA ROMENA_17_02_2013.txt                |
| 19     | M/xodqo    | ASTERIV      | OTEC/LH_txt/    | Portugues\5   | 9555697-08-8  | STRANGEIRISMOS-NO-LEXICO-PORTUGUES-DIACRONIA_10_03_2012                      |
| 20     |            |              | C               | Users'Marci   | o/Dropbox/M/  | ASTER/VOTEC/LH_txt/Portugues/Alexandrino_Linguistica_19_03_2011.txt          |
| 21     | Marcio/D   | W/xodqor     | ASTERWOTE       | C/LH_txt/Por  | tugues A IMF  | ORTÂNCIA DO LATIM PARA O ENSINO DO PORTUGUÊS_17_02_2013                      |
| 22     |            |              | C:10            | Isers'Marcio  | Dropbox/MAS   | STER/VOTEC/LH_txt/Portugues/2004_verbos_abundantes_16_02_2013.txt            |
| 23     |            |              | C:\UsersW       | farcio/Dropbe | x MASTER!     | /OTEC/LH_txt/Portugues/1996_Respostas_da_morfologia_16_02_2013.txt           |
| 24     | io/Dropb   | ox MASTE     | RWOTECILH       | txt'Portugu   | es\58509871-  | OS-SUFIXOS-PORTUGUESES-NUMA-VISAO-DIACRONICA_10_03_2012                      |
| 25     | pbox'MA    | STERIVO      | TEC/LH_txt/F    | ortugues\52   | 4664-ORIENT   | ACOES-ATUAIS-DA-LINGUISTICA-HISTORICA-BRASILEIRA_12_03_2012                  |
| 26     | Isers/Mar  | cio'Dropbe   | ox MASTERN      | OTECUH b      | xt'Portugues' | escrita colonial brasileira em uma carta oficial do século XVII_18_02_2013   |
| 27     |            |              | c               | Wsers Marc    | io/Dropbox/M  | ASTER/VOTEC/LH_bd/Portugues/Do Latim ao português_18_02_2013.bd              |
| 28     |            | C:Ws         | ers'Marcio\Dr   | opbox/MAS1    | ERIVOTECIL    | H_txt\Portugues\Filologia Textual e Lingüística Românica_17_02_2013 txt      |
| 29     |            |              | C:\Users        | Marcio/Drop   | box'MASTER    | WOTECILH_txt\Portugues\Filologia Portuguesa no Brasil_17_02_2012.txt         |
| 30     |            |              | C:\UsersW       | larcio/Dropbo | MASTER N      | /OTECILH_txt/Portugues/Arqueologia das Linguas de Sinais_4_4_2012 txt        |
| 31     |            |              |                 |               | Cillues       | Marrin/Dennhov/MASTER/VOTEC/LH sytiPortumias/Almaida Andrada tyt             |
| equenc | y alphab   | etical stati | slics filenames | notes         |               |                                                                              |

| LICO | gion_wor   | diacias   |              |               |                 |                                                                            |
|------|------------|-----------|--------------|---------------|-----------------|----------------------------------------------------------------------------|
| File | Edit       | View      | Compute      | Settings      | Windows         | Help                                                                       |
| N    |            |           |              |               |                 | text file                                                                  |
| 1    | Users'Ma   | rcio/Drop | box/MASTE    | RIVOTECU      | _txt/English/(0 | Current Issues in Linguistic Theory 237) Barry J. Blake, Kate Burridge, Jo |
| 2    | C:\\       | Jsers'Mar | cio/Dropbo   | MASTERIN      | DTEC/LH_bat/E   | inglish/HOW LONG WAS THE NINETEENTH CENTURY_04_04_2012.txt                 |
| 3pr  | cio/Dropb  | ox MAST   | ERIVOTEC     | LH_txt\Englis | NEnk jens Mo    | ogensen, INTERNATIONAL CONFERENCE ON HISTORICAL L-Historical               |
| 4    | C          | Users'M   | arcio/Dropbe | WMASTER!      | OTECILH_bd      | English\degraff2009language_acquisition_in_creolization_14_02_2013.txt     |
| 5    |            | C:Users   | s'Marcio'Dri | opbox/MASTE   | RWOTECILH       | txt/English/degraff2005fallacy of creole exceptionalism_14_02_2013.txt     |
| 60   | rs'Marcio  | Dropbax   | MASTERW      | OTECILH_bd    | English/David   | Potter, Richard Talbert, editors-American Journal of Philology-The Johns   |
| 7    |            |           | C:WH         | ers/Marcio/D  | ropbox/MASTE    | R/VOTEC/LH_txt/English/1992_Portuguese compounds_16_02_2013.txt            |
| 0.0  | relliarris | Durchave  | MASTERA      | OTECUH M      | English Jame    | a B. Greensuch, Frederic D. Allen, John Williams White-Hanard Studies      |

Figura 2. Visão parcial dos arquivos que fazem parte dos corpora de Linguística Histórica.

O primeiro passo tomado para o tratamento dos *corpora* é a utilização de três ferramentas do WST: o gerador de listas de palavras, o extrator de palavras-chave e o concordanciador (VIANA, 2011, p. 43). O gerador de lista de palavras levanta as formas diferentes de palavras no *corpus* com suas frequências a partir de uma seleção de textos estabelecida pelo pesquisador.

| File    | Edit View      | Compute S              | ettings | Window | s F   | elp         | File      | Edit    | View C           | ompute Se    | ttings | Windows | н     | elp        |
|---------|----------------|------------------------|---------|--------|-------|-------------|-----------|---------|------------------|--------------|--------|---------|-------|------------|
| N       |                | Word                   | Freq.   | %      | Texts | %.emmat Set | N         | 1       |                  | Word         | Freq   | %       | Texts | % emmas Se |
| 1       |                | DE                     | 22,242  | 4.15   | 33    | 100.00      | 1         |         |                  | THE          | 29,241 | 5.60    | 8     | 100.00     |
| 2       |                | A                      | 14,583  | 2.72   | 33    | 100.00      | 2         |         |                  | OF           | 17.846 | 3.42    | 8     | 100.00     |
| 3       |                | E                      | 11,448  | 2.13   | 33    | 100.00      | 3         |         |                  | IN           | 13.829 | 2.65    | 8     | 100.00     |
| 4       |                | 0                      | 11,186  | 2.09   | 33    | 100.00      | 4         |         |                  | AND          | 11.046 | 2.12    | 8     | 100.00     |
| 5       |                | QUE                    | 10,692  | 1.99   | 33    | 100.00      | 5         |         |                  | A            | 9.159  | 1.76    | 8     | 100.00     |
| 6       |                | DO                     | 8,056   | 1.50   | 33    | 100.00      | 6         |         |                  | то           | 8,410  | 1.61    | 8     | 100.00     |
| 7       |                | EM                     | 7,017   | 1.31   | 33    | 100.00      | 7         |         |                  | IS           | 5.950  | 1.14    | 8     | 100.00     |
| 8       |                | DA                     | 6,486   | 1.21   | 33    | 100.00      | 8         |         |                  | THAT         | 5,001  | 0.96    | 8     | 100.00     |
| 9       |                | SE                     | 6,151   | 1.15   | 33    | 100.00      | 9         |         |                  | AS           | 4,456  | 0.85    | 8     | 100.00     |
| 10      |                | NO                     | 4,038   | 0.75   | 33    | 100.00      | 10        |         |                  | 1            | 3,207  | 0.61    | 8     | 100.00     |
| 11      |                | OU                     | 3,852   | 0.72   | 33    | 100.00      | 11        |         |                  | FOR          | 3.042  | 0.58    | 8     | 100.00     |
| 12      |                | COM                    | 3,494   | 0.65   | 33    | 100.00      | 12        |         |                  | WITH         | 2,910  | 0.56    | 8     | 100.00     |
| 13      |                | UM                     | 3,446   | 0.64   | 33    | 100.00      | 13        |         |                  | BE           | 2,856  | 0.55    | 8     | 100.00     |
| 14      |                | OS                     | 3,426   | 0.64   | 33    | 100.00      | 14        |         |                  | п            | 2,825  | 0.54    | 8     | 100.00     |
| 15      |                | UMA                    | 3,355   | 0.63   | 33    | 100.00      | 15        |         |                  | THIS         | 2.809  | 0.54    | 8     | 100.00     |
| 16      |                | É                      | 3,337   | 0.62   | 33    | 100.00      | 16        |         |                  | BY           | 2,551  | 0.49    | 8     | 100.00     |
| 17      |                | COMO                   | 3,208   | 0.60   | 33    | 100.00      | 17        |         |                  | ON           | 2,324  | 0.45    | 8     | 100.00     |
| 18      |                | POR                    | 3,148   | 0.59   | 33    | 100.00      | 18        |         |                  | ARE          | 2,301  | 0.44    | 8     | 100.00     |
| 19      |                | PARA                   | 3,101   | 0.58   | 33    | 100.00      | 19        |         |                  | FROM         | 2,220  | 0.43    | 8     | 100.00     |
| 20      | 1              | NA                     | 2,853   | 0.53   | 33    | 100.00      | 20        |         |                  | NOT          | 2,128  | 0.41    | 8     | 100.00     |
| equency | alphabetical s | tatistics filenames no | tes     |        |       |             | frequency | alphabe | tical statistics | filenames no | tes    |         |       |            |

Figura 3. Lista de palavras em ordem de frequência do *corpus* de Linguística Histórica (visão parcial).

Além do gerador de lista de palavras, usamos também o extrator de palavras-chave para levantar os termos que existem no *corpus* de estudo e compará-los com palavras de um *corpus* de referência. Nesse caso, usamos o *corpus* de referência BNC e ANC, de 122 milhões de palavras, para a língua inglesa, e o Banco do Português, 689 milhões de palavras, para o português. Após essa comparação, o WST exibe as palavraschaves positivas, aquelas que servem para identificar o *corpus* a ser descrito. Isto significa que as palavras que aparecem na lista de palavraschave são aquelas que são mais recorrentes no *corpus* de estudo do que no *corpus* de referência, o que é chamado de chavicidade. "A chavicidade reporta o resultado de um procedimento estatístico pelo qual a ferra-

menta levanta o quão importante cada palavra-chave positiva é para o *corpus* de pesquisa em relação ao de referência" (VIANA, 2011, p. 64).

| File   | Edit View   | Compute S           | ettings  | Window | 9 Hel  | Y                 | File  | Edit Vie | w Compute            | Settings  | Windows    | Help                       | 11 10-11 |
|--------|-------------|---------------------|----------|--------|--------|-------------------|-------|----------|----------------------|-----------|------------|----------------------------|----------|
| N      |             | Key word            | Freq.    | %      | Fred   | C. %/nest Phmas3e | N     |          | Key word             | Freq      | %D. Fred   | RC. %eynest F              | pmma: Se |
| 1      |             | LANGUAGES           | 3.176    | 0.25   | 3.919  | 8.489000d 3141    | 1     | 5        | LINGU/               | 1,964     | 0.3750,049 | 11,5100000                 |          |
| 2      | 1           | VERE                | 1 192    | 0.14   | 198    | 5 443000dr7321    | 2     |          | PORTUGUES            | 1,494     | 0.2843,447 | 379.5 00000                |          |
| 3      |             | INGUISTICS          | 489      | 0.09   | 895    | 3.550000d         | 3     |          | LATIN                | 751       | 0.14 3,370 | 859.090000                 |          |
| 4      | AMANAT      | CALIZATION          | 201      | 0.06   |        | 3 12 0000         | 4     |          | SUFIXC               | 513       | 0.10 510   | 928.8700000                |          |
| -      | Common I    | TRANSITIVE          | 240      | 0.00   |        | 3,12,00000        | 0     |          | VERBC                | 728       | 0.14 6,761 | 670.9900000                |          |
| D      | -           | TRANSITIVE          | 242      | 0.05   | 05     | 2,2690000         | 0     |          | FOTORC               | 1,200     | 0.2484,000 | 0.01207.8900000            |          |
| 6      | CH          | EOLIZATION          | 194      | 0.04   | 2      | 2,09ep000d        | 0     |          | LINGOAS              | 662       | 0.10.0.055 | 643.1400000<br>604.7000000 |          |
| 7      |             | GENITIVE            | 182      | 0.03   | 30     | 1,8100000         | 0     |          | DALAVRAS             | 1 020     | 0.1003.540 | 0.01372 3.00000            |          |
| 8      | CONS        | STRUCTIONS          | 233      | 0.04   | 376    | 1,7370000         | 10    |          | FILOLOGIA            | 206       | 0.06 540   | 157.6(00000                |          |
| 9      |             | VOWEL               | 235      | 0.05   | 465    | 1,6770000         | 11    |          | SUBSTANTIVO          | 320       | 0.06 1.79  | 886 900000                 |          |
| 10     |             | CHANGE              | 887      | 0.177  | 7.709  | 0.031.5620000     | 12    |          | EFEITC               | 1.096     | 0 2056 276 | 0.02882.5300000            |          |
| 11     |             | LATIN               | 368      | 0.07   | 904    | 1.5440000         | 13    |          | PERIFRASE            | 224       | 0.04 233   | 578.2300000                |          |
| 12     |             | CLITIC              | 130      | 0.02   | 4      | 1 38 0000         | 14    |          | INFINITIVO           | 245       | 0.05 564   | 520.9 00000                |          |
| 13     |             | CDEAKEDS            | 201      | 0.06   | 0.74   | 1 3500000         | 15    |          | VERBOS               | 300       | 0.06 2,673 | 3 360.1300000              |          |
| 13     |             | SPEAKERS            | 501      | 0.00.  | 070    | 1,358/0000        | 16    |          | SÉCULO               | 868       | 0.1626,727 | 0.02246.3000000            |          |
| 14     |             | FORMS               | 512      | 0.10.  | 2,971  | 0.011,3480000     | 17    |          | GALEGO               | 220       | 0.04 533   | 244.900000                 |          |
| 15     |             | PRONOUNS            | 175      | 0.03   | 278    | 1,3090000         | 18    |          | OCORRÊNCIAS          | 361       | 0.07 9,730 | 076.3400000                |          |
| 16     |             | DATIVE              | 127      | 0.02   | 14     | 1,2950000         | 19    |          | ETIMOLOGIA           | 227       | 0.04 1,167 | 017.1900000                |          |
| 17     | CON         | ISTRUCTION          | 404      | 0.087  | 497    | 1,2800000         | 20    | ·        | GRAMATICA            | 272       | 0.05 5,401 | 724.400000                 |          |
| 18     | 1 /         | ACCUSATIVE          | 124      | 0.02   | 12     | 1,2730000         | 21    | GRAM     | MATICALIZAÇÃO        | 153       | 0.03 300   | 614.4 00000                |          |
| 19     |             | NOMINATIVE          | 118      | 0.02   | 14     | 1.199000d         | 22    |          | VOGAL                | 174       | 0.03 1,155 | 464.5200000                |          |
| 20     | 1 3         | REANAL VSIS         | 114      | 0.02   | 27     | 1 10700000        | 23    |          | VERBAL               | 295       | 0.0612,765 | 429.2 00000                |          |
| 24     |             | MEANING             | 200      | 0.086  | tron a | 1.0700000         | 24    |          | DERIVAÇÃO            | 195       | 0.04 2,527 | 395.6000000                |          |
| 21     |             | IVIE/ANTIACI        | 300      | 0.001  | 000    | 1.07.00000        | 20    |          | VARIANTES            | 192       | 0.04 4,040 | 195.8000000                |          |
| 22     |             | SYNTAX              | 1/6      | 0.03   | 668    | 1,0630000         | 20    |          | LIETÓDICA            | 223       | 0.04 7,812 | 170.5500000                |          |
| 23     |             | DIALECTS            | 149      | 0.03   | 349    | 1,02200000        | 20    |          | DICIONÁRIO           | 340       | 0.0030,014 | 004 7 00000                |          |
| Na 100 | t linka chi | sters flenames note | s source | text   |        |                   | KWA F | ot finks | chusters filenames n | sten nour | ce text    | 094.7 000000               |          |
| Ty     | 0.0.10      |                     |          | -      |        |                   | 443 7 | vpe-in   |                      |           |            |                            |          |

Figura 4. Lista de palavras-chave do corpus de linguística histórica (visão parcial).

A terceira ferramenta utilizada é o concordanciador, ferramenta que permite a análise de uma palavra em seu cotexto<sup>99</sup>. Os resultados dessa ferramenta são dispostos em linhas de concordância, fragmentos dos textos que são exibidos, a partir de uma palavra selecionada pelo usuário.

| N  | Concordance                                                   | Sel ad Vord # | ent, # | t. Post | ParaPara. ad | Sec | Sect. File             | %   |
|----|---------------------------------------------------------------|---------------|--------|---------|--------------|-----|------------------------|-----|
| 1  | é outra coisa. Para ela, a língua é uma expressão da          | 3,573         | 265    | 33%     | 0 3%         | 0   | 3%4S_18_02_2013        | 3%  |
| 2  | Neto (1986:18) declara: A língua é um produto social, é       | 3,283         | 104    | 78%     | 0 37%        | 0   | 37% as_04_04_2012      | 37% |
| 3  | Nossa língua, como toda língua, 'é um rastro de velhos        | 1,165         | 51     | 16%     | 0 43%        | 0   | 43%NA FORMAÇÃO         | 439 |
| 4  | estática de língua – a língua é em si mesma um                | 3,152         | 99     | 34%     | 0 36%        | 0   | 36% as_04_04_2012      | 35% |
| 5  | em que a aquisição da nova língua é feita por indivíduos      | 1,566         | 54     | 65%     | 0 20%        | 0   | 20%IA_10_03_2012       | 209 |
| 6  | (2005: 24) que diz que "a língua é uma realidade              | 4,911         | 155    | 73%     | 0 77%        | 0   | 77% olonial brasileira | 769 |
| 7  | preceito saussuriano de que a língua é forma não substância   | 19,763        | 985    | 35%     | 0 33%        | 0   | 33%evista Philologus   | 339 |
| 8  | da gênese e evolução da língua é um "vôo cego", se tais       | 368           | 11     | 32%     | 0 9%         | 0   | 9%Arqueologia das      | 99  |
| 9  | O léxico de uma língua é constituído por                      | 204           | 7      | 38%     | 0 7%         | 0   | 7%jia_16_02_2013       | 69  |
| 10 | perspectiva da crítica textual, a língua é apenas um dos      | 1,268         | 65     | 14%     | 0 34%        | 0   | 34%lologia Textual e   | 329 |
| 11 | língua e que o estudo da língua é objeto da Lingüística,      | 247           | 11     | 62%     | 0 7%         | 0   | 7%lologia Textual e    | 79  |
| 12 | tanto, sabendo-se que cada língua é fruto da conjunção        | 51            | 1      | 10%     | 0 3%         | 0   | 3% IMPORTÂNCIA         | 39  |
| 13 | lingüística. E, nesse sentido, a língua é mais do que uma     | 3,119         | 98     | 30%     | 0 35%        | 0   | 35%as_04_04_2012       | 35% |
| 14 | , acha que a sintaxe de uma língua é atin- gida primeiro que  | 43,031        | 2,395  | 32%     | 0 73%        | 0   | 73%avista Philologus   | 739 |
| 15 | de regras sintáticas de uma língua é também relativamente     | 4,013         | 277    | 95%     | 0 3%         | 0   | 3%45_18_02_2013        | 39  |
| 16 | a coletividade as repete. A língua é eminentemente            | 8,867         | 409    | 11%     | 78 33%       | 0   | 38%es_18_02_2013       | 389 |
| 17 | particularidades locais de sua língua: é a conseqüência dos   | 8,947         | 414    | 60%     | 78 34%       | 0   | 38%es_18_02_2013       | 399 |
| 18 | dos fonemas – os sons da língua – é impressionante            | 39,873        | 1,595  | 56%     | 0 73%        | 0   | 73%avista Philologus   | 739 |
| 19 | com o historiógrafo da língua é um esquecimento de            | 8,352         | 283    | 27%     | 0 94%        | 0   | 94%as_04_04_2012       | 93% |
| 20 | períodos antigos de qualquer língua é algo difícil e que      | 401           | 24     | 23%     | 0 5%         | 0   | 5%Jma perspectiva      | 69  |
| 21 | possibilita visualizar como a língua é usada por uma          | 471           | 26     | 74%     | 0 6%         | 0   | 6%Jma perspectiva      | 79  |
| 22 | autoritária de uma língua é um instrumento que                | 12,961        | 826    | 50%     | 78 80%       | 0   | 55%es_18_02_2013       | 55% |
| 23 | partindo do princípio de que a língua é expressão de cultura, | 311           | 20     | 65%     | 0 10%        | 0   | 10%ca_19_03_2011       | 109 |

Figura 5. Linha de concordância para o termo língua seguida do colocado é (vista parcial).

<sup>&</sup>lt;sup>99</sup> Cotexto em Linguística de Corpus refere-se ao ambiente linguístico, isto é, os itens lexicais que estão à direita e à esquerda de uma dada palavra. (VIANA, 2011, pg. 71).

Círculo Fluminense de Estudos Filológicos e Linguísticos

#### 5. VoTec

Feitos os levantamentos de corpora, as listas de palavras e de palavras-chave, os dados serão inseridos na plataforma do VoTec para construção da macro e microestrutura do dicionário. Para definirmos essa plataforma, "VoTec é uma ferramenta que se vale de corpora técnicos para a construção de seus verbetes e de um banco de dados (ambos exaustivamente descritos) para o seu funcionamento". (FROMM, 2007, pg. 8). É uma ferramenta que oferece várias formas de visualização (normal e descritiva), e as consultas podem ser nos módulos total, tradutor e modular. A visualização normal é o formato que segue o padrão dos dicionários impressos. Diferentemente dessa, a descritiva apresenta os dados de forma hierárquica e detalhadamente. Nas opções de consulta, a de módulo total disponibiliza todos os campos do banco de dados, sendo de caráter lexicográfico; em seguida, a de módulo tradutor permite ao consulente acessar as informações mais frequentes usadas por tradutores, tais quais: área de especialidade, tradução, sinônimos, definição, entre outros. Finalmente, a consulta modular exibe a microestrutura de acordo com a busca do consulente, acelerando sua busca pela seleção mais específica de dados. Além dessas opções de visualização, o site disponibiliza ao usuário acesso para consultas externas.

| Firefox Vocabulário Técr                                                          | sico Online +                                                     |                              |
|-----------------------------------------------------------------------------------|-------------------------------------------------------------------|------------------------------|
| 🔶 🔶 🔐 😁 pos.voteconlin                                                            | ne.com.br                                                         | 合 マ C 🛛 🔀 - Google           |
| CONFCTE: • Saisir une forme:                                                      | ✓ D Chercher catégorie: Synonymie                                 |                              |
| Vocabulário Técnico Online                                                        | •                                                                 | Tela Cheia   English  Ajuda  |
| Linguística • Linguística<br>Busci                                                | a Teórica 🔹 Lexicología 🔹                                         |                              |
| Tipos de Exibição<br>Normal<br>Descritiva                                         | ▼ Português<br>Por Favor entre com o termo de Busca.<br>▼ English |                              |
| Tipos de Consulta<br>Total<br>Tradutor<br>Modular                                 | Please Enter a search term.                                       |                              |
| Consultas Externas<br>Corpus NILC<br>Google<br>Answers.com<br>Wikipedia<br>CORTEC |                                                                   |                              |
|                                                                                   | 01/04/2013 05:07 © 20                                             | 07 Guilberme Fromm - ICMC Ir |

Figura 6. Visualização da página inicial do VoTec.

A abordagem do banco de dados adotada para o *VoTec* é a lexicográfica, na qual os campos usados para a criação do verbete do dicionário constam na ficha terminológica. O acesso do pesquisador ao banco de dados se faz por meio do cadastro de um usuário e de uma senha pessoal. Na próxima tela ele pode clicar na opção Novo Termo e iniciar o processo de registro de dados na plataforma.

| oulário Técnico Online +               |                                 |                                        |
|----------------------------------------|---------------------------------|----------------------------------------|
| s.voteconline.com.br/admin/termo_1.php | <br>                            | 😫 - Google 🔎 🦆 🏫                       |
| me:                                    | D Chercher catégorie: Synonymie |                                        |
| Vocabulário Técnico O                  | nline                           | Tela Cheia   English                   |
| Novo Termo                             |                                 |                                        |
|                                        | Voltar ao painel                |                                        |
| Passo 1                                |                                 |                                        |
| Termo                                  |                                 |                                        |
| Língua<br>Escolha uma língua:          | Português -                     |                                        |
| Ontologia<br>Grande Área:              | Escolha uma Área 👻              |                                        |
|                                        | Próximo Passo (Contextos)       |                                        |
|                                        | 01                              | /04/2013 06:10 © 2007 FFLCH - ICMC Jr. |

Figura 7. Visualização do passo 1 para cadastro de termos no VoTec.

Nessa primeira página, o pesquisador deve inserir o termo a ser registrado no item Termo, após deve escolher a língua do referido termo (português ou inglês) e, finalmente, escolher sua ontologia desde a grande área, nesse caso linguística, até a subárea: linguística histórica. Selecionados esses dados, o próximo passo será o cadastro de contextos.

| Vocabulário Técnico O | nline                          | Tela Cheia   Engl |
|-----------------------|--------------------------------|-------------------|
|                       |                                |                   |
|                       | Voltar ao Painel Próximo Passo |                   |
| Novo Contexto         |                                |                   |
| Passo 2               |                                |                   |
| Dados do Contexto     |                                |                   |
| Exemplo*:             |                                |                   |
| Conseitet             |                                |                   |
| Fonte*:               | OPDF                           | - Cadastrar Nova  |
| Fonte                 |                                |                   |
| Data de Coleta*:      | (dia/mês/ano ex.: 18/03/2007)  |                   |
|                       | Salvar                         |                   |
|                       |                                |                   |

Figura 8. Visualização da página Cadastro de contextos para língua (visão parcial).

Nesta etapa do procedimento, no espaço chamado Exemplo\*, registramos o contexto no qual o termo se insere, dados esses provenientes do concordanciador do WST. A partir desse exemplo, faz-se um recorte de possíveis contextos definitórios ou explicativos<sup>100</sup> e o transpomos para

<sup>&</sup>lt;sup>100</sup> Segundo Aubert (1996, p. 66-67), "os contextos explicativos apresentam alguns traços conceptuais pertinentes específicos do termo sob observação, frequentemente relativos à materialidade, finalidade, funcionamento e similares. [...] Talvez mais desejáveis, mas certamente menos encontradiços, os contextos definitórios proporcionam um conjunto completo dos traços conceptuais distintivos do termo.

o campo Conceito\*. Abaixo desse campo, há o campo Data de coleta\* onde inserimos a data em que o texto do *corpus* foi coletado, registrado no documento em formato txt. Na parte inferior dessa página, há o registro dos contextos cadastrados. À direita desse campo há as opções editar e excluir que podem ser usadas para alteração ou exclusão de dados, de acordo com a avaliação do pesquisador.

.....

| Exemplo                                                                                                    | Conceito                                                                                             | Fonte             | Ações            |
|----------------------------------------------------------------------------------------------------|----------------------------------------------------------------------------------------------------|-------------------|------------------|
| Para Mattos e Silva, um estudo que trabalhe com a sincronia<br>contemporânea não exige tanto quanto o trabalho que<br>objetive merguihar, por exemplo, no português arcaico. Por<br>essa razão, os aspectos sociais são tão importantes, visto<br>que possibilita visualizar como a língua é usada por uma<br>determinada comunidade.                                                                                                    | aspectos sociais possibilitam<br>visualizar como a língua é usada por<br>uma determinada comunidade. | PDF<br>04/04/2012 | editar - excluir |
| Embora encontremos em Ferdinand de Saussure<br>esclarecimentos para aqueles que postulam uma concepção<br>estática de língua - a língua é em si mesma um sistema<br>imutável -, podemos observar que, por essa perspectiva, a<br>língua que não muda não é a mesma exposta aos fatores<br>externos, ou seja, aquela constituída pela historicidade e<br>concreitzada pela interação humana.                                                           | constituída pela historicidade e<br>concretizada pela interação humana.                              | PDF<br>04/04/2012 | editar - excluir |
| Nossa língua, como toda língua, 'é um rastro de velhos<br>mistérios', no dizer de Guimarães Rosa, é um produto<br>histórico, cujas marcas hão de ser perquendias através dos<br>tempos. O túnel do tempo, expressão consagrada por<br>Tarallo, levar-nos-á aso mistérios tão indevassíveis, às<br>raízes - qual a diferença entre radical e raíz? - às respostas<br>a tantos porquês grotescamente dosados como regras e/ ou<br>exceções gramaticais. | é um produto histórico                                                                               | PDF<br>17/02/2013 | editar - excluir |
| A língua é eminentemente mutável no tempo e o seu<br>movimento de mudanca tem o caráter de uma evolucão.                                                                                                    | mutável no tempo e o seu movimento<br>de mudanca tem o caráter de uma                                | PDF<br>18/02/2013 | editar - exclui  |

Figura 9. Visualização da página Cadastro de contextos para o termo língua (visão parcial).

O acesso ao próximo procedimento é possível ao clicar-se sobre o ícone Próximo passo no canto superior direito da página.

| <u></u> | oca        | bulário Técnico Online                                                                                                    |                                                          | Tela Cheia   English  |
|---------|------------|----------------------------------------------------------------------------------------------------|----------------------------------------------------------|-----------------------|
| l       | Ге         | rmo: língua                                                                                                    |                                                          |                       |
| Γ       |            | Passo Anter                                                                                                    | ior Salvar Sair sem salvar                               |                       |
| 6       | Con<br>Cor | textos Conceito Final / Definição<br>Itextos                                                                                                    |                                                          |                       |
| H       |            | Exemplo                                                                                                    | Conceito                                                 | Fonte                 |
|         | 1          | A língua é um produto social, é uma atividade<br>do espírito humano. Não é, assim<br>Independente da vontade do homem, porque<br>o homem não é uma folha seca ao sabor dos<br>ventos veementes de uma fatuldade<br>desconhecida e cega. Não está obrigado a<br>proseguir na su trajetória, de acordo com<br>leis determinadas, porque as línguas seguem o<br>destino dos que a falam, são o que delas<br>fazem as sociedades que as empregam. | um produto social, é uma atlvidade do<br>espírito humano | PDF 04/04/0           |
| ļ       | Dad<br>Dad | os / Traços Distintivos / Semântica / Tern                                                                                                    | no Equivalente 🖌 Termos Remissivos 🧹 Infor               | mações Enciclopédicas |
|         |            | Ontologia: Linguística > Linguística T                                                                                                    | eórica > Linguística Histórica                           | Â                     |

Figura 10. Visualização da página de construção de microestrutura da página do VoTec.

Nesse momento do preenchimento da ficha terminográfica, o pesquisador preencherá as abas (i) Dados, (ii) Traços distintivos, (iii) Semântica, (iv) Termo equivalente, (v) Termos remissivos, (vi) Informações enciclopédicas e (vii) Conceito Final/Definição. Abaixo segue uma descrição de cada um deles e o que deve ser inserido.

(i) **Dados:** na parte superior desta aba temos os dados ontológicos do termo. Nesse caso: Linguística> Linguística Teórica> Linguística Histórica. Logo abaixo, há o campo categoria gramatical, onde selecionamos a opcão substantivo para o termo *língua*, no canto esquerdo. À direita há o campo Número onde selecionamos a opção singular, plural ou dual (como *lápis*, por exemplo). À esquerda, abaixo da categoria gramatical, há o campo Gênero, onde selecionamos as opções masculino, feminino ou neutro. À direita há o campo Sigla/Acrônimo, muito usados para nomes de instituições ou termos da informática, tais quais CPU, CD-Rom, etc. Em seguida abaixo, há a Entrada por extenso - o significado de uma abreviação ou acrônimo, Variações morfossintáticas como center e centre no inglês, e Acepção nº- campo usado para termos polissêmicos, como memória em informática (distinção feita para software e hardware). Logo abaixo desses itens há o registro de dados em relação ao corpus: dispostos lado a lado, eles são (a) Posição na ordem de frequência e (b) Nº de ocorrências do termo, dados provenientes da lista de palavras do WST.

| ( | Dados Traços Distintiv | os Semântica        | Termo Equivalente         | Termos Rer     | missivos   | Informações Encido | opédicas |
|---|------------------------|---------------------|---------------------------|----------------|------------|--------------------|----------|
| [ | Dados                  |                     |                           |                |            |                    |          |
|   | Ontologia:             | Linguística > Lingu | ística Teórica > Linguíst | tica Histórica |            |                    |          |
|   | Categoria Gramatical:  | Substantivo         | •                         | Número:        | Singular 👻 | ]                  |          |
|   | Gênero:                | Masculino 👻         | Sig                       | a/Acrônimo:    |            |                    |          |
|   | Entrada por Extenso:   | Língua              |                           |                |            |                    |          |
|   | Var. Morfossintáticas: |                     |                           |                |            |                    |          |
| J | Acepção Nº:            |                     |                           |                |            |                    |          |
|   | Córpus                 |                     |                           |                |            |                    |          |
|   | Posição na Ordem de    | 26                  | N° de                     | Ocorrências d  | 0 1964     |                    |          |
|   | rrequencia             |                     |                           | termo          |            |                    |          |

Figura 11. Visualização da aba Dados da página do VoTec.

(ii) **Traços distintivos:** nesse campo da ficha terminográfica são inseridos as informações extraídas dos contextos/exemplos que servirão à construção da definição final. Os dados serão organizados em colunas, nas quais os diferentes traços distintivos serão listados. Cada linha repre-

700 Revista Philologus, Ano 19, N° 55. Rio de Janeiro: CiFEFiL, jan./abr. 2013 - Suplemento.

senta os dados provenientes de cada contexto/exemplo. Todas as vezes que os traços pertencerem ao mesmo campo semântico, eles serão listados nas mesmas colunas.

| lad<br>Tra<br>No | os Traços Dis<br>ços Distintivos —<br>ava Coluna — N | āo use aspas du | mântica (Te | ermo Equivale | nte Termos | Remissivos | Informações End | ticlopé |
|------------------|------------------------------------------------------|-----------------|-------------|---------------|------------|------------|-----------------|---------|
|                  | A                                                    | В               | с           | D             | E          | F          | G               |         |
| 1                | produto so                                           | atividade       |             |               |            |            |                 |         |
| 2                |                                                      |                 | produto hi  |               |            |            |                 |         |
| 3                | concretiza                                           |                 | constituíd  |               |            |            |                 |         |
| 4                |                                                      | necessidad      |             | realidade     | mudança in | níveis ort |                 |         |
| 5                |                                                      |                 | processo d  |               | mutável no |            |                 |         |
| 6                | aspectos s                                           |                 |             |               |            |            |                 |         |
| 7                | comunidade                                           |                 |             |               | variações  |            | organismo       |         |

Figura 12. Visualização da aba Traços Distintivos da página do VoTec.

(iii) Semântica: indicamos se o termo é dicionarizado e se a definição dicionarizada é correspondente total ou parcialmente à definição em construção - o que geralmente será parcial por questões de direito autoral e só serve como norte para o pesquisador, não sendo disponibilizadas na página de visualização do programa. Em seguida seleciona-se o dicioná-rio a partir do qual provém a definição. No campo abaixo, insere-se a definição de acordo com a fonte mencionada. Isto feito, classificamos os exemplos dentro dos campos da hiperonímia, hiponímia, co-hiponímia, sinonímia e antonímia, se possível for. Se necessário, o pesquisador pode deixar alguma nota que será verificada pelo administrador do sistema.

| Termo Dicionarizado?    | 9                                                              | Definições Coincidentes? Parcial -                                                                                                    |                       | 1 |
|-------------------------|----------------------------------------------------------------|----------------------------------------------------------------------------------------------------|-----------------------|---|
| Fonte:                  | Dicionário eletrônio                                           | co Houaiss da língua portuguesa                                                                                                    | •                     |   |
| efinição Dicionarizada: | sistema de represer<br>combinam em frase<br>como principal mei | ntação constituído por palavras e por regras que<br>es que os indivíduos de uma comunidade linguísti<br>o de comunicação e de expressão, falado ou escr | as<br>ca usam<br>ito. | B |
| Hiperônimo de:          | palavras, regras, fra                                          | ases, nível ortográfico, fonético-fonológico, sinta                                                                                                    | itico, lexical, r     |   |
| Hipônimo de:            | produto social, ativ                                           | idade humana, produto histórico, interação hum                                                                                                    | ana, nesistema        |   |
| Co-hipônimo de:         |                                                                |                                                                                                    |                       |   |
| Sinônimo(s):            |                                                                | Antônimo(s):                                                                                                    |                       |   |
| Notas:                  |                                                                |                                                                                                    |                       |   |

Figura 13. Visualização da aba Semântica da página do VoTec.

Círculo Fluminense de Estudos Filológicos e Linguísticos

(iv) Termo equivalente: nessa aba, o sistema busca o termo equivalente na outra língua (inglês) para associá-lo ao termo em português. Esse processo só é possível se o termo foi registrado dentro das mesmas características ontológicas do termo que está sendo registrado.

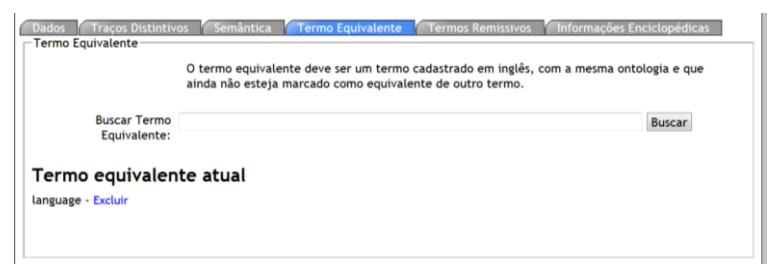

Figura 14. Visualização da aba Termo Equivalente da página do VoTec.

(v) Termos remissivos: nessa aba, podem ser resgatados os termos que se relacionam dentro do mesmo campo semântico tais quais: sinônimos, antônimos, hipônimos, co-hipônimos e hiperônimos (FROMM, 2007, p. 105). Essa relação e ligação só é possível se os termos já tiverem sido cadastrados e aprovados pelo administrador do sistema.

| ermos Remissivos        |                                                                                                    |                |
|-------------------------|----------------------------------------------------------------------------------------------------|----------------|
|                         | Os termos remissivos devem ser termos cadastrado em português e com os respec<br>já aprovados pelo administrador. | tivos cadastro |
| Buscar Termo Remissivo: |                                                                                                    | Buscar         |
|                         |                                                                                                    |                |

Figura 15. Visualização da aba Termos remissivos da página do VoTec.

(vi) Informações enciclopédicas: adiciona-se as definições provenientes de uma fonte enciclopédica, o artigo, a fonte, o *link* da informação e o tipo de fonte, não disponível na versão atual. Normalmente as informações desta aba são fornecidas, novamente por uma questão de direitos autorais, pela Wikipédia – as mesmas podem ser visualizadas na página de consulta do programa.

| Definição:                                                                                       |                                                                                                    |                  |                    |      |        | ^ |
|--------------------------------------------------------------------------------------------------|----------------------------------------------------------------------------------------------------|------------------|--------------------|------|--------|---|
| Artigo:                                                                                          |                                                                                                    |                  |                    |      |        | L |
| Franker                                                                                          |                                                                                                    |                  |                    |      |        | L |
| ronte:                                                                                           |                                                                                                    |                  |                    |      |        | н |
| Link:                                                                                            |                                                                                                    | Tipo: Ir         | magem 👻            |      |        | L |
|                                                                                                  |                                                                                                    |                  |                    |      |        |   |
| (                                                                                                | Adicionar                                                                                                    |                  |                    |      |        | Ŀ |
| (                                                                                                | Adicionar                                                                                                    |                  |                    |      |        |   |
| (                                                                                                | Adicionar                                                                                                    |                  |                    |      |        |   |
| Definição                                                                                        | Adicionar                                                                                                    | Artigo           | Fonte              | Link | Apagar |   |
| Definição<br>Língua natural (língua hur                                                          | Adicionar<br>nana ou somente língua) é qualquer linguagem desenvolvida                                                                                                    | Artigo<br>língua | Fonte<br>Wikipédia | Link | Apagar | E |
| Definição<br>.íngua natural (língua hur<br>aturalmente pelo ser hui<br>calidade inata para a lin | Adicionar<br>nana ou somente língua) é qualquer linguagem desenvolvida<br>nano, de forma não premeditada, como resultado da<br>guagem possuida pelo intelecto humano. Vários exemplos | Artigo<br>língua | Fonte<br>Wikipédia | Link | Apagar |   |

Figura 16. Visualização da aba Informações Enciclopédicas da página do VoTec.

(vii) Conceito Final/Definição: nesse campo, o pesquisador formula as definições para o termo selecionado em duas janelas denominadas Conceito Final e Definição. Na primeira, o pesquisador insere os dados para uma definição prévia do termo, construída a partir dos traços distintivos. A segunda janela, a Definição, já com um texto mais encaixado dentro de parâmetros do projeto de pesquisa em questão, é a definição final que será visualizada pelos consulentes ao acessar a página do dicionário na Internet.

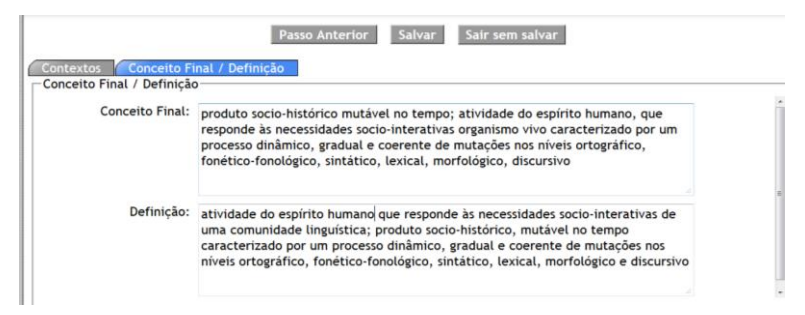

Figura 17. Visualização da aba Conceito Final da página do VoTec.

Preenchidos todos os campos, o pesquisador deve salvar as informações antes de sair do sistema. Essas informações serão enviadas ao administrador do sistema que, após avaliação, as disponibilizará para o acesso público. Do contrário elas poderão ser reeditadas, a pedido do administrador, se necessário for.

Concluída a análise e aprovação do administrador, o termo será visualizado em português e inglês na página do Votec. Acessível ao público em geral e com visualizações alternativas de acordo com a necessidade do consulente.

| Tinos do Evibição                                                                                                    | ▼ Português                                                                                                    |  |  |
|----------------------------------------------------------------------------------------------------|----------------------------------------------------------------------------------------------------|--|--|
| Normal                                                                                                    | Voltar ao resultado da busca                                                                                                    |  |  |
| Corpus NILC Corpus NILC Corpus NILC Corpus NILC Coglia Corpus Corpus Co | Ingua. Linguistica Histórica. Lingua. s.1.s. atividade do espírito humano, que responde às necessidades socio-<br>interativas de uma comunidade linguistica; produto socio-histórico, mutável no tempo caracterizado por um<br>processo dinàmico, gradual es coerente de mutações nos niveis ortográfico, honetito-fonológico, sintatico,<br>lexical, mortológico e discursivo. Ex.: à lingua é um produto social, é uma atividade do espírito humano. Não é,<br>assim, independente da vontade do homem, porque o homem não é uma folha seca ao sabor. Não e,<br>assim, nicependente ta vontade do homem, porque o homem não é uma folha seca ao sabor. Não e,<br>assim, nicependente da vontade do homem, porque o homem não é uma folha seca ao sabor<br>com leis determinadas, porque as linguas seguem o destino dos que à falam, são o que delsa fazem as<br>a reacio<br>nom testo determinadas, porque as linguas seguem o destino dos que a falam, são o que delsa fazem as<br>a reacio<br>humana, necessidades socio-interativas, organismo vivo. <i>Hiperialmo de</i> : palavras, regras, frases, nivel<br>ortográfico, nordetico. Fonológico, sintático, texical, morfológico, discursivo, variações lingüíscas, córpus:<br>Posição na Ordem de Freqüência: (20): Nº de Ocorrências do termo: (1964). Informações Enciclopódicas:<br>Lingua natura (língua humano au osmente lingua) e qualquer linguagem desenvolvida naturalmente pelo ser<br>humano, de forma não premeditada, como resultado da facilidade intat para a linguagem possuída pelo intelecto<br>humano. Vários exemplos podem ser dados Exer. língua - <u>Mikoréal</u> |  |  |
|                                                                                                    | The second second second second second second second second second second second second second second second s                                                                                                    |  |  |
|                                                                                                    | ▼ English                                                                                                    |  |  |
|                                                                                                    | Go back to search results                                                                                                    |  |  |
|                                                                                                    | language. Historical Linguistics. n.m.Mf.s. a system that bears human speech which goes under progression and<br>modifications creating new linguistic forms; grouped in families understood by analogy of factors that work<br>together; can be divided in two main classes: monosyllabic, that is isolating or radical, and polysyllabic or<br>inflectional. Ex: Labovian linguistics is thus of crucial importance for understanding some of the ways in which<br>languages, at both the I- and E-language levels, are constantly and gradually evolving, and why 'fully convergent<br>grammars' (cf. Hale 1998: 1) are an unlikely (i.e., 'abornary') outcome of language acquisition (see 52.3<br>below). Hyponym of; factors, families. Hypernym of; grammars, linguistics forms, human speech, monosyllabic,<br>polysyllabic. Corpus: Frequency order position: (1); Ferm number of occurrences: (3919). Encyclopedic<br>information: Language is the human capacity for acquiring and using complex systems of communication, and a<br>language is any specific example of such asystem. The scientific study of language is called linguistics. Any<br>estimate of the precise number of languages is called linguistics. Any<br>estimate of the precise number of languages in them: Language - <u>Wikipédia</u>                                                                                                    |  |  |
|                                                                                                    |                                                                                                    |  |  |

Figura 18. VoTec - Visualização do termo língua na área de Linguística Histórica.

#### 6. Considerações finais

Este artigo apresentou e detalhou os passos metodológicos adotados para a confecção de um dicionário bilíngue português-inglês na área de linguística histórica, direcionado para o público da área de linguística, tradução e outros profissionais que tenham interesse na área. Detalhamos como usar a metodologia da linguística de *corpus* para execução da coleta e tratamento dos *corpora* portanto, valemo-nos da ferramenta WST para leitura e análise dos dados linguísticos, confecção das listas de palavras, de palavras-chave e do concordanciador. Após tais procedimentos, explicitamos como se faz o lançamento de dados específicos na plataforma do *VoTec*, o preenchimento das fichas terminográficas *on-line* e a fase final para que a obra terminográfica seja disponibilizada na Internet. Esperamos que este trabalho seja útil para fortalecer o estudo da linguística histórica, filologia e etimologia nos países lusófonos e que sirva para a difusão e expansão da língua portuguesa, já que o acesso a obras em língua inglesa pode ser facilitado através desse trabalho.

Círculo Fluminense de Estudos Filológicos e Linguísticos

#### REFERÊNCIAS BIBLIOGRÁFICAS

AUBERT, F. H. Introdução à metodologia da pesquisa terminológica bilíngüe. São Paulo: Humanitas, 1996.

COSERIU, E. *Sincronia, diacronia e história*. Trad.: C. A. da Fonseca e M. Ferreira. Rio de Janeiro: Presença; São Paulo: Universidade de São Paulo, 1979.

FROMM, G. *VoTec*: a construção de vocabulários eletrônicos para aprendizes de tradução. São Paulo, 2007. Tese (Doutorado em Estudos Linguísticos e Literários em Língua Inglesa). Faculdade de Filosofia, Letras e Ciências Humanas, Universidade de São Paulo.

\_\_\_\_\_\_. Terminografia, sociolinguística, linguística de corpus, tradução, tecnologia da informação: convergências. In: MOLLICA, Maria Cecilia; GONZALES, Marcos. (Orgs.). *Linguística e ciência da informação*: diálogos possíveis. Curitiba: Appris, 2012, p. 141-158.

SCOTT, M. *WordSmith Tools*. Versão 5. Disponível em: <a href="http://lexically.net/wordsmith/version5">http://lexically.net/wordsmith/version5</a>>. Acesso em: 23-03-2013.

SILVA, Rosa Virgínia Mattos e. *Caminhos da linguística histórica – "ouvir o inaudível"*. São Paulo: Parábola, 2008.

VIANA, V.; TAGNIN, S. E. O. *Corpora no ensino de línguas estrangeiras.* São Paulo: Hub, 2010.

VIARO, Mário Eduardo. Etimologia. São Paulo: Contexto, 2011.